**Unaffiliated Volunteers** 

Incident Dependent and Independent

**Description:** This board captures volunteer information for individuals that is incident independent but enables the deployment information to be captured and maintained in the current incident. In essence this setup enables the volunteer information to be maintained as a "volunteer bank" so the volunteer specific information does not need to be retyped with each incident.

**Views:** There are multiple list views depending on the input/edit privileges granted. **List View** – This list displays the Volunteers and associated high-level information.

Version 2.1

| FFX Volunteers   |                                        |                                                                                                    |                                  |                 |                              |                                   |                       |                      |           |                        |                              |  |
|------------------|----------------------------------------|----------------------------------------------------------------------------------------------------|----------------------------------|-----------------|------------------------------|-----------------------------------|-----------------------|----------------------|-----------|------------------------|------------------------------|--|
| Add Volunteer    |                                        |                                                                                                    |                                  |                 |                              | Search                            | Clear Sear            | rch                  |           |                        | Deployment Status: Any       |  |
| Name             | Contact Information                    | Office /<br>Clerical<br>Support                                                                                                    | Communications /<br>Social Media | Manual<br>Labor | Staff<br>Support /<br>Runner | Sorting /<br>Packing /<br>Lifting | Secondary<br>Language | Tertiary<br>Language | Status    | Last<br>Update         | Action                       |  |
| Crystal B Ball   | 800900900<br>Crystal@Ball.net          |                                                                                                    | ¥                                | <b>V</b>        |                              |                                   |                       |                      |           | 05/21/2013<br>13:31:12 | Edit Details Deployments     |  |
| Jim Broom        | 7030916112<br>adoo90@yahoo.com         | <ul> <li>Image: A second second s</li></ul> | ✓                                | <b>V</b>        | <b>√</b>                     |                                   | Estonian              |                      |           | 01/15/2013<br>13:42:55 | Edit Details Map Deployments |  |
| Debra McDoe      | 703-401-0002<br>cyrstal.ball@yahoo.com | ¥                                                                                                    | ✓                                |                 |                              |                                   |                       |                      |           | 05/21/2013<br>13:30:54 | Edit Details Map Deployments |  |
| Johnny Rogers    | 45000000                               |                                                                                                    | $\checkmark$                     | ¥               |                              |                                   |                       |                      |           | 05/21/2013<br>13:30:36 | Edit Details Deployments     |  |
| Sharon Sharilike | 703-444-4444<br>1234@abc.com           | <ul> <li>Image: A second second s</li></ul> |                                  |                 |                              |                                   |                       |                      | Available | 07/31/2012<br>15:03:52 | Edit Details Deployments     |  |
| Crystal Smith    | 703-401-0002<br>cyrstal.ball@yahoo.com | <ul> <li>Image: A second second s</li></ul> | ✓                                |                 |                              |                                   |                       |                      | Available | 01/15/2013<br>14:57:40 | Edit Details Map Deployments |  |
| Rex Smith        | 703-444-2023<br>rex.smith@yahoo.com    | ×                                                                                                    | ✓                                | $\checkmark$    |                              |                                   | Japanese              |                      | Available | 08/26/2013<br>15:23:59 | Edit Details Map Deployments |  |
| Volunteer1 Smith | 700900900                              |                                                                                                    |                                  |                 |                              |                                   |                       |                      |           | 05/21/2013<br>12:50:23 | Edit Details Deployments     |  |
| Mary Smith       | 5712009441<br>asdasdas@rrr.com         | <ul> <li>Image: A second second s</li></ul> |                                  | <b>~</b>        |                              |                                   |                       |                      | Available | 07/24/2012<br>17:06:26 | Edit Details Map Deployments |  |
| Rosetta Stone    | 301-333-3020<br>rosetta.stone@cox.net  | <ul> <li>Image: A second second s</li></ul> | ✓                                |                 | <b>√</b>                     | <b>~</b>                          | Swedish               | Spanish              | Deployed  | 01/15/2013<br>14:57:47 | Edit Details Map Deployments |  |
| John Summers     | 809098898<br>jjjkklloo@yahoo.com       |                                                                                                    |                                  | <b>V</b>        | <b>V</b>                     |                                   |                       |                      | Available | 07/30/2012<br>16:02:18 | Edit Details Map Deployments |  |
| Tim Winters      | 45000000                               |                                                                                                    | ¥                                | ¥               |                              |                                   |                       |                      | Available | 05/21/2013<br>13:30:07 | Edit Details Deployments     |  |

### **Default Features**

- Search capability on the Last Name field for specified text
- Data filtering by availability (status) by using the dropdown list of options.
- Sort capability on any of the displayed fields, except for Contact Information, by clicking on the corresponding column header/field title.
- Details button to view details for the corresponding volunteer from the list.
- *Edit* button to modify the corresponding volunteer record. (Not available from the view only list)
- *Map* capability to view where the volunteer is generally located.
- *Deployments* button to view/add (depending on permission settings) deployment data for the volunteer
- Add Volunteer button to create a new volunteer record.

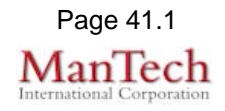

| arconal Information      |                  |               |             |                  |        |        |
|--------------------------|------------------|---------------|-------------|------------------|--------|--------|
| First Name:              |                  |               |             | Middle Initial:  |        |        |
| Last Name:               |                  |               |             |                  |        |        |
| Drimany Phone:           |                  |               |             | Secondary Phone: |        |        |
| Empil Address:           |                  |               |             | Secondary Phone. |        |        |
| Email Address.           | [                |               | <u></u>     |                  |        |        |
| Address:                 |                  |               | Get Address | Map It           |        |        |
| Type of ID:              | Driver License V |               |             | ID#:             |        |        |
| Medical Conditions:      |                  |               |             | Liability Waiver | Signed |        |
| Villing to Volunteer in: | County Only      | ~             |             |                  |        |        |
| mergency Contact I       | nformation       |               |             |                  |        |        |
| Name:                    |                  |               |             |                  |        |        |
| Relationship:            |                  |               |             |                  |        |        |
| Phone Number:            |                  |               |             |                  |        |        |
|                          |                  |               |             |                  |        |        |
| itatus: 🗸 🗸 🗸            | Last Update:     |               |             |                  |        |        |
| olunteer Skills          |                  |               |             |                  |        |        |
| Office/Clerical Sup      | ort              |               |             |                  |        |        |
| Communications/Se        | cial Media       |               |             |                  |        |        |
| Manual Labor             |                  |               |             |                  |        |        |
| Staff Support/Runn       | er               |               |             |                  |        |        |
| Sorting/Packing/Lif      | ing              |               |             |                  |        |        |
| Secondary Langua         | ge:              | $\overline{}$ |             |                  |        |        |
| Tertiary Language:       | ~                | ·]            |             |                  |        |        |
|                          |                  |               |             |                  |        |        |
| otes                     |                  |               |             |                  |        |        |
|                          |                  |               |             |                  |        | ^      |
|                          |                  |               |             |                  |        |        |
|                          |                  |               |             |                  |        | $\sim$ |
|                          |                  |               |             |                  |        |        |
|                          |                  |               |             |                  |        |        |

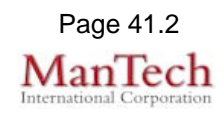

| Variations: None                         | 9               |                        |                                               |
|------------------------------------------|-----------------|------------------------|-----------------------------------------------|
| Display View – 7                         | This view c     | lisplays all the co    | completed information for a volunteer with no |
| edit capability.                         |                 |                        |                                               |
| Training - 2012                          |                 |                        | Print To PDF                                  |
| J. J. J. J. J. J. J. J. J. J. J. J. J. J |                 | Sharon                 | Sharilike                                     |
| Back                                     |                 |                        |                                               |
|                                          |                 |                        |                                               |
| Personal Information                     |                 |                        |                                               |
| First Name:                              | Sharon          | Middle Initial:        |                                               |
| Last Name:                               | Sharilike       |                        |                                               |
| Primary Phone:                           | 703-444-4444    | Secondary Phone:       |                                               |
| Email Address:                           | 1234@abc.com    |                        |                                               |
| Address:                                 |                 |                        |                                               |
| Type of ID:                              | Driver License  | ID#:                   |                                               |
| Medical Conditions:                      | none            | Liability Waiver Signe | ed                                            |
| Willing to Volunteer in:                 | County and Neig | hboring Counties       |                                               |
| Emergency Contact Ir                     | nformation      |                        |                                               |
| Name:                                    | Crystal Ball    |                        |                                               |
| Relationship:                            | Mother          |                        |                                               |
| Phone Number:                            | 333-333-3333    |                        |                                               |
|                                          |                 |                        |                                               |
| Status:                                  | Available       | Last Update:           | 07/31/2012 15:03:52                           |
|                                          |                 |                        |                                               |
| Volunteer Skills                         | 1               |                        |                                               |
| V Office/Cierical Supp                   |                 |                        |                                               |
| Communications/So                        | cial Media      |                        |                                               |
| Manual Labor                             |                 |                        |                                               |
| Stan Support/Runne                       |                 |                        |                                               |
| Sorung/Packing/Linu                      | 119             |                        |                                               |
|                                          | je.             |                        |                                               |
|                                          |                 |                        |                                               |
| Notes                                    |                 |                        |                                               |
|                                          |                 |                        |                                               |
| Default Eastures                         | •               |                        |                                               |
|                                          |                 |                        |                                               |
| Print to                                 | PDF butto       | on to print the di     | isplayed data                                 |
| <ul> <li>Color c</li> </ul>              | oded statu      | us fields for enha     | anced identification                          |
| Check                                    | marks to i      | ndicate the volur      | nteer skills for the displayed individual     |
| <ul> <li>Backh</li> </ul>                | utton to or     | silv return back       | to the volunteer listing                      |
|                                          |                 | Sily ICIUIT DOCK       |                                               |
|                                          |                 |                        |                                               |

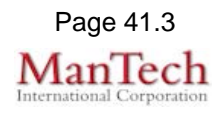

**Deployments Display View -** This view lists the Volunteer's high level deployment information.

| Back New       | Deployment           |           |            | Deployments<br>John Summers |                     |       |        |
|----------------|----------------------|-----------|------------|-----------------------------|---------------------|-------|--------|
| Mission        | Job                  | Event ID  | Location   | Deployment Start            | Deployment End      | Hours | Action |
| Туре           | Fulfilling           | #         |            | Date/ Time                  | Date/Time           |       |        |
| Type<br>Rescue | Fulfilling<br>Driver | #<br>X902 | Vienna, VA | 07/30/2012 16:03:58         | 07/31/2012 01:00:00 | 8.93  | Edit   |

#### **Default Features**

- Print to PDF button to print the displayed data
- Back button to easily return back to the volunteer listing.
- *Edit* button to modify the corresponding deployment record. (Not available from the view only list)
- *New Deployment* button to add a new deployment record.
- Hours calculation based on Deployment Start and End Date/Times.
- Calculated Total Deployment Hours for the current incident fo rhte displayed individual
- Red highlight code on Hours field to alert when a volunteer has exceeded 12 hours for a single deployment

#### Variations: None

**Deployments Input View –** Input view to add/edit deployment information.

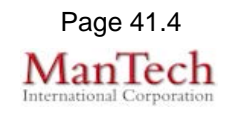

### **All Deployments List View** – This list displays all deployments and associated high-level information.

| Training - 2012 Print To PDF All Deployments (112.82 Hours) |                  |                        |                 |                               |                             |       |  |  |  |
|-------------------------------------------------------------|------------------|------------------------|-----------------|-------------------------------|-----------------------------|-------|--|--|--|
| Volunteer<br>Name                                           | Job<br>Fulfilled | Location               | Mission         | Deployment Start<br>Date/Time | Deployment End<br>Date/Time | Hours |  |  |  |
| Sharilike, Sharon                                           | Orientation      | Fairfax<br>PSTOC       | Level 1<br>Help | 07/31/2012 15:04:46           |                             | N/A   |  |  |  |
| Summers, John                                               | Driver           | Vienna, VA             | Rescue          | 07/30/2012 16:03:58           | 07/31/2012 01:00:00         | 8.93  |  |  |  |
| Smith, Mary                                                 | Driver           | Fairfax Govt<br>Center | Rescue          | 07/22/2012 16:55:39           | 07/23/2012 17:45:40         | 24.83 |  |  |  |
| Smith, Mary                                                 | Alot of sleep    | Home                   | Sleep           | 07/26/2012 12:49:03           |                             | N/A   |  |  |  |
| Smith, Mary                                                 | Driver           | Circle Plaza           | Combat          | 07/24/2012 16:55:59           | 07/24/2012 23:56:02         | 7     |  |  |  |
| Doe, John F                                                 | Medic            | Fairfax Govt<br>Center | Support         | 07/24/2012 16:57:10           | 07/25/2012 16:57:12         | 24    |  |  |  |
|                                                             | Driver           | Fair Oaks Mall         | Rescue          | 07/24/2012 16:50:50           | 07/25/2012 16:50:52         | 24    |  |  |  |
|                                                             | Driver           | Capitol<br>building    | Rescue          | 07/24/2012 16:44:51           | 07/25/2012 16:48:15         | 24.06 |  |  |  |

#### **Default Features**

- Sort capability on the Volunteer Name by clicking on the corresponding column header/field title.
- Print to PDF button to print the displayed data
- Red highlight code on Hours field to alert when a volunteer has exceeded 12 hours for a deployment

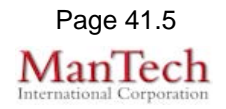